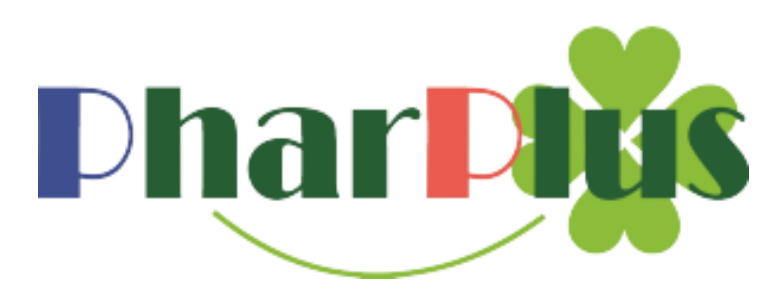

## 未来日日付の誤送信防止対策

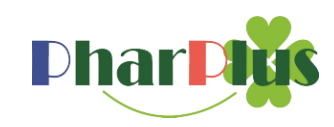

未来日付のデータを送信する場合 ①対象のタブをクリックする ②チェックボックスをチェックする

| ② http://localhost8085/HC090/HC090A_CartView ターで ③ localhostの特徴 印                                    |           |        |      |                                                       |            |                   |           |           |           |                                                                                                    |               |     | × 📑 🥰                         | <b>↑</b> ★           | ¢ 🙂               |        |
|----------------------------------------------------------------------------------------------------|-----------|--------|------|-------------------------------------------------------|------------|-------------------|-----------|-----------|-----------|----------------------------------------------------------------------------------------------------|---------------|-----|-------------------------------|----------------------|-------------------|--------|
| ファイ                                                                                                  | ル(E) 編集(E | ) 表    | 示(⊻) | お気に入り(A) ツー」                                          | ν(I) /     | √ルプ( <u>H</u> )   |           |           |           |                                                                                                    |               |     |                               |                      |                   |        |
| 中島東高<br>中島東高<br>中島東<br>中島東<br>中島東<br>中島東<br>中島<br>中島<br>中島<br>中島<br>中島<br>中島<br>中島<br>中島<br>中島<br>中島 |           |        |      |                                                       |            |                   |           |           |           |                                                                                                    |               |     | 医薬品の副作用<br>相互作用検索<br>* OTCもOK |                      |                   |        |
| 採用品発注 原本検索発注 商品コード発注 定点発注 定期発注 グループ発注 履歴発注 長期処方発注 履歴 カート ARK 発注リスト                                   |           |        |      |                                                       |            |                   |           |           |           |                                                                                                    |               |     |                               |                      |                   |        |
| ● 注文確定                                                                                               |           |        |      |                                                       |            | 納品日<br>一括指定 発注日変更 |           |           |           |                                                                                                    |               |     | 育 表示日付の<br>カートをクリア            |                      |                   |        |
| 全送 全済 発注日: く 全て                                                                                      |           |        |      |                                                       |            | ☑ 07月22日 ☑ 07月23日 |           |           |           | □ 08月01日 □ 09月01日                                                                                                    |               |     |                               | >                    |                   |        |
| 削除                                                                                                   | 送信登録      | 後<br>発 | 重複   | 商品名                                                   | 包装<br>規格   | 、<br>カー<br>名      | 未入庫<br>数量 | カート総数     | 数量        | in the second second se | 発注<br>単価      | 納品日 | 納入場所                          | 不動品                  | 在庫<br>数量          | ▲<br>₩ |
| ×                                                                                                    | 送済        | 後      |      | <u>10%サリチル酸</u><br>ワセリン軟育東豊                           | B<br>500G  | 吉田<br>製薬          | 9         | 1         | 1         | <u>東邦薬品</u>                                                                                                    | <u>11,000</u> |     |                               | <u>14,499.99g/1件</u> | <u>-17,001.00</u> | 3      |
| ×                                                                                                    | 送済        |        |      | ★ <mark>ℬ</mark> ァ <u>スタット</u><br>2 <u>リーム1%</u>      | 10G        | マル<br>ホ           |           | 2         | 2         | <u>分割ケーエスケー</u>                                                                                                    | <u>314</u>    |     |                               |                      | <u>-3.70</u>      | 割ケーエ   |
| ×                                                                                                    | 送済        |        |      | <mark>★サリチル酸原</mark><br><u>末「マルイシ」</u><br>「経」20190331 | B<br>500G  | 丸石<br>製薬          |           | 1         | 1         | <u>神戸医師協</u>                                                                                                    | Q             |     |                               |                      | <u>0.40</u>       | 74-    |
| ×                                                                                                    | 送済        | 後      |      | ★ <u>10%サリチ</u><br>ル酸ワセリン軟膏<br>東豊                     | B<br>500G  | ヤク<br>ハン          |           | 2         | 2         | 東邦薬品                                                                                                    | Q             |     |                               | <u>14,499.99g/1件</u> | <u>619.00</u>     | ケーエスケー |
| ×                                                                                                    | 送済        |        |      | <u>2mgセルシン錠</u>                                       | В<br>500Т  | 武田<br>薬品          | 1         | 25        | 25        | <u> </u>                                                                                                    | 200           |     |                               | <u>72,799錠/1件</u>    | -13,280.60        |        |
| ×                                                                                                    | 送済        |        |      | 分2mgセルシン<br>錠                                         | PTP<br>10T | 武田<br>薬品          | 1         | <u>50</u> | <u>50</u> | <u>分割ケーエスケー</u>                                                                                                    | <u>54</u>     |     |                               | <u>72,799錠/1件</u>    | <u>0.00</u>       | 影響品    |
| <                                                                                                    |           |        |      |                                                       |            |                   |           |           |           |                                                                                                    |               |     |                               |                      | >                 | ~      |
|                                                                                                    |           |        |      |                                                       |            |                   |           |           |           |                                                                                                    |               |     |                               |                      | 100% 🔍            | •      |

注)画面表示されていないタブに「チェック」をする事ができなくなりました。

『注文確定』ボタンを クリックすると、 未来日の送信データが ある場合は、下記の ダイアログが表示され ます。 X Web ページからのメッヤージ 未来日付のカートを選択しています。 注文を確定してもよろしいですか? ■選択している未来日付 2019年8月1日 2019年 9月 1日

OK

キャンセル

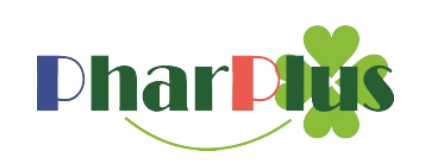